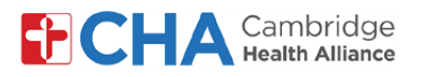

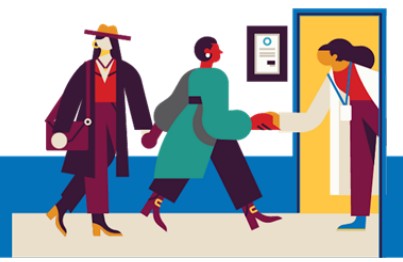

### Cómo acceder a su cita de telesalud en su computadora

A la hora de su televisita, recibirá un correo electrónico del proveedor con el asunto: En este momento: [Su proveedor] lo invita a una reunión por video:

🔹 Pat Mango (via Google Meet) 👘 📩 Happening now: Pat Mango is inviting you to a video meeting...

Si no ve este mensaje en su buzón de entrada, revise la carpeta de Spam o Correo no deseado

2 Haga clic en el mensaje y seleccione JOIN MEETING C • Pat Mango (via Google Meet) meetings-noreply@google.com To: johnsmith@email.com Meet Pat Mango is inviting you to join a video meeting happening now JOIN MEETING

<sup>3</sup> Después de seleccionar Unirme a la reunión, deberá permitir el acceso a su cámara y micrófono.

meet.google.com/sys-edkq-ybc Dial-in: (US) +1 435-633-6511 PIN: 249 411 519# More numbers

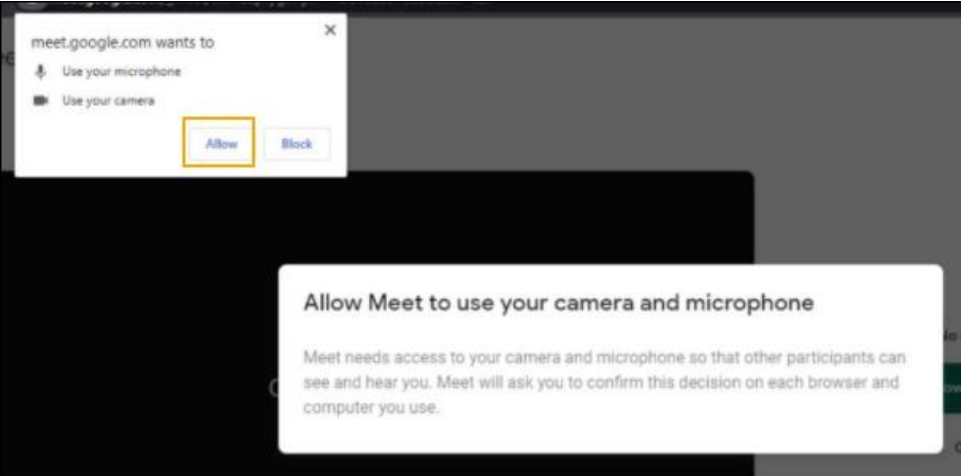

#### ¿Necesita ayuda?

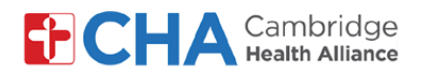

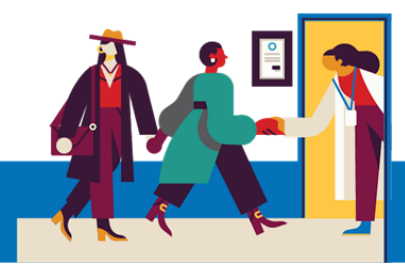

<sup>4</sup> Podría pedírsele que ingrese su nombre. Presione Enter y luego seleccione Ask to join

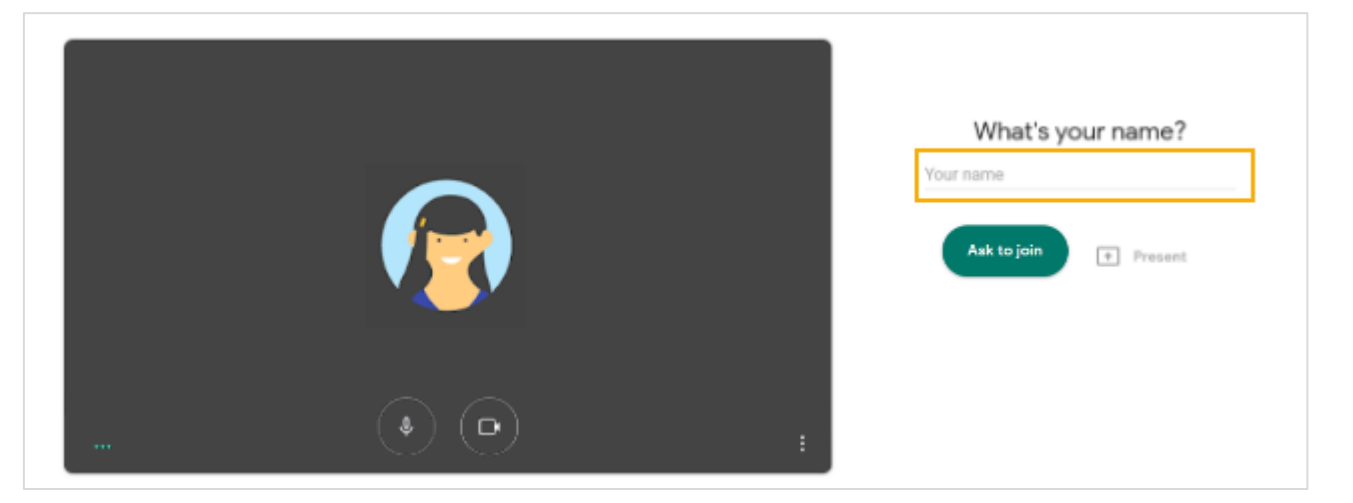

Si inició sesión en Google Chrome, no tendrá que ingresar su nombre sino solo hacer clic en Ask to join . Para instrucciones sobre cómo iniciar sesión en Google Chrome, vea la pág. 6

#### 5 Ya estará en Meet

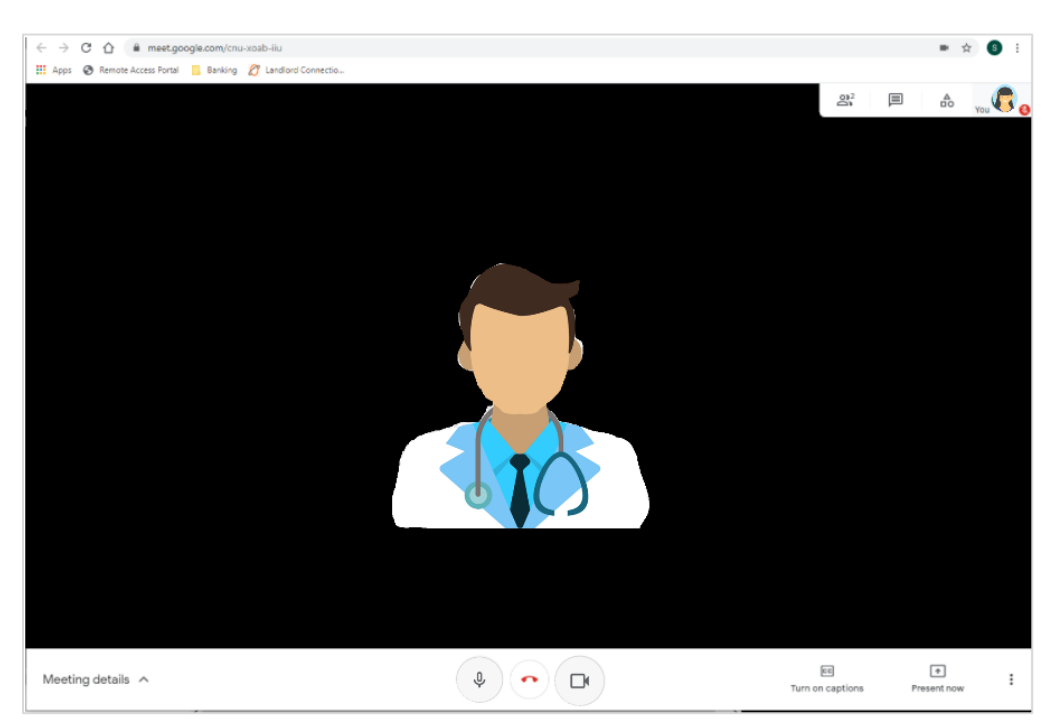

#### ¿Necesita ayuda?

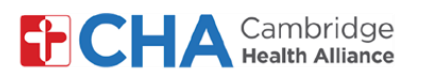

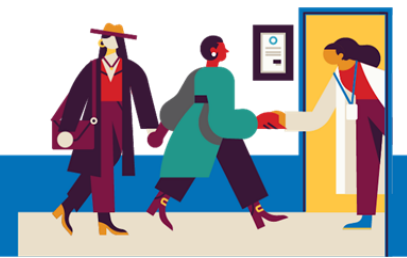

# Cómo usar Google Meet

1 En la parte inferior de la pantalla debería ver la barra de menú blanca. Si no la ve, simplemente haga clic en la pantalla o mueva el cursor en Google Meet.

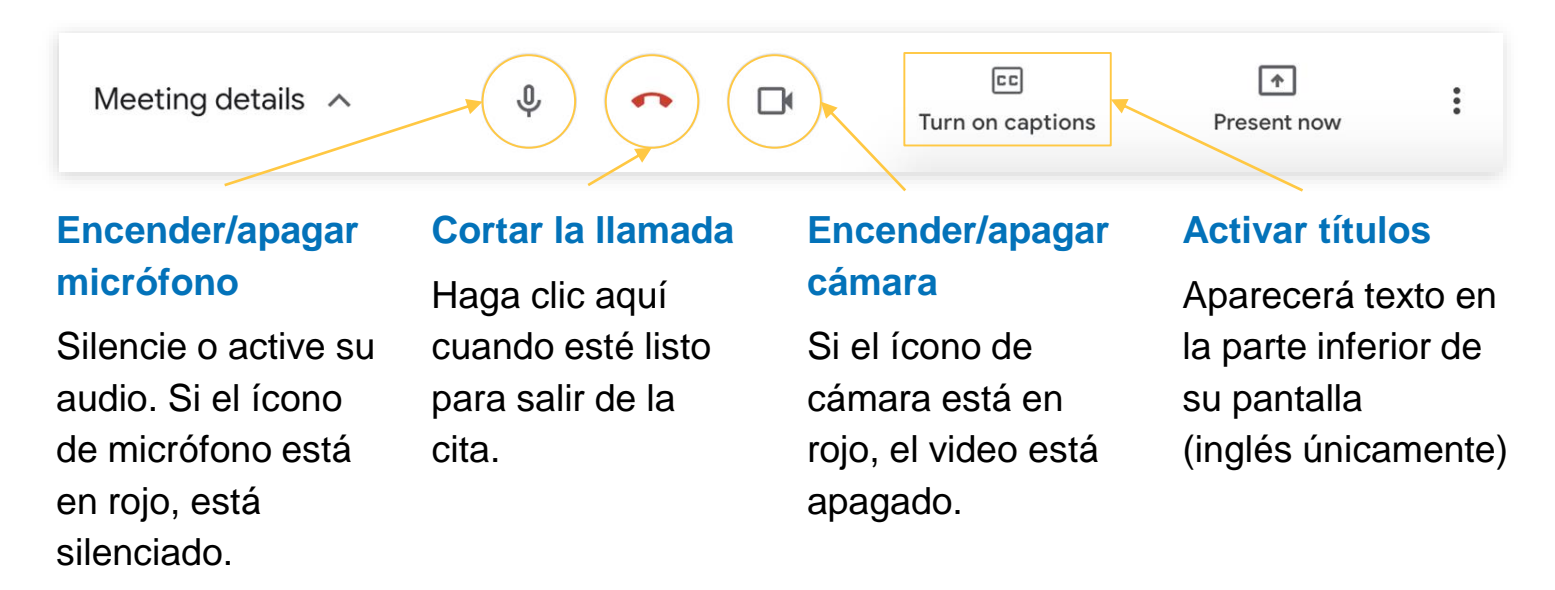

2 En la barra de menú blanca, haga clic en el ícono 🚦 para cambiar el aspecto.

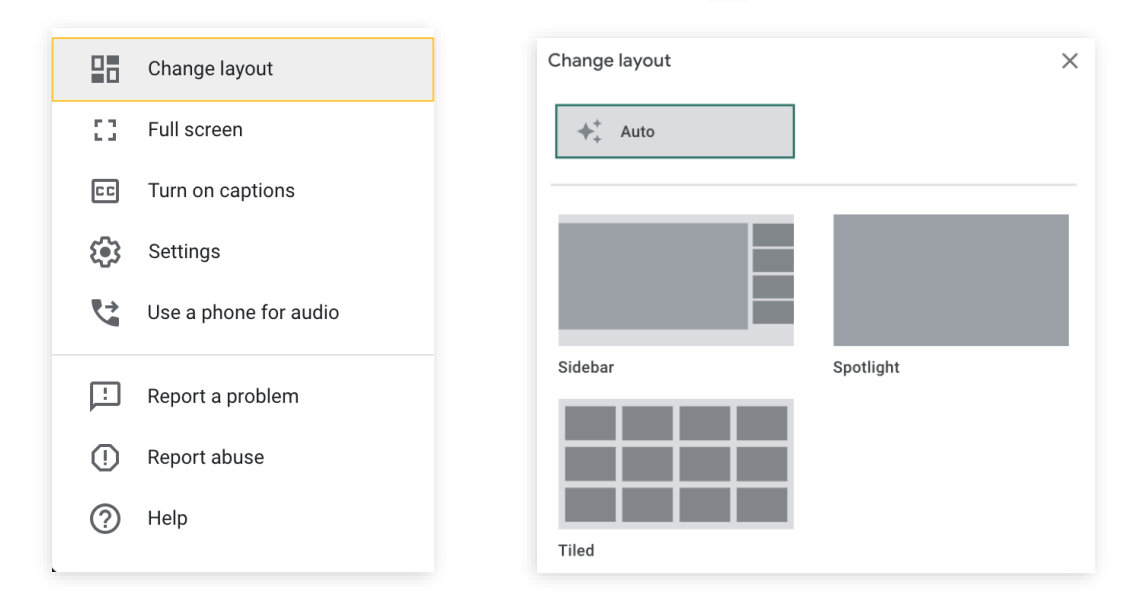

#### ¿Necesita ayuda?

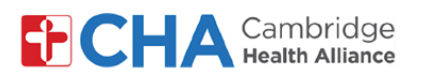

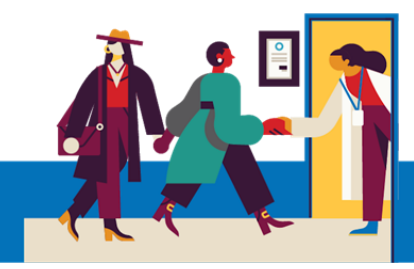

## Qué hacer si tiene problemas con su audio

Si tiene problemas con el audio o su computadora no tiene micrófono, tiene otras opciones para acceder a su visita.

- En la barra de menú blanca, haga clic en el ícono en la esquina inferior derecha
- 2 Seleccione

😢 Use a phone for audio

en la lista

3

#### 3 📕 (

Para llamar desde Google Meet, desde la pestaña: Call me

- a Ingrese su número de teléfono (EE. UU. y Canadá únicamente)
- Haga clic en Call me en la esquina inferior derecha para marcar su número
- Al responder, presione "1" en el teclado de su teléfono para conectarse a la visita con audio.

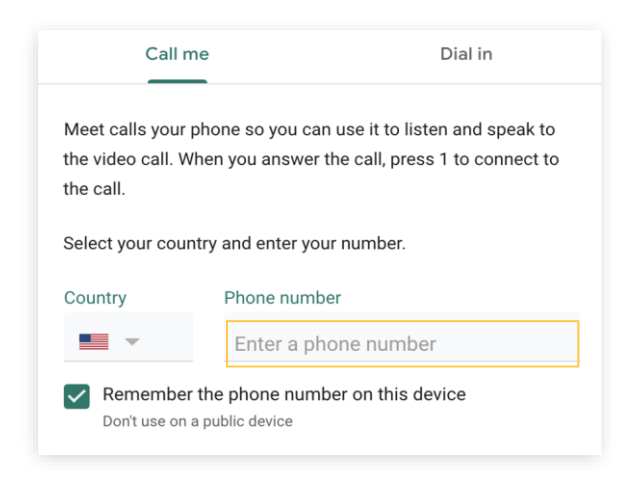

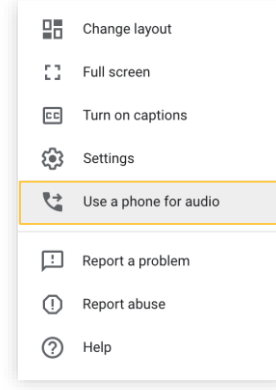

Para unirse a su cita desde el teléfono, en la pestaña: Dial in

- Marque el número que aparece en su teléfono
- Cuando se le solicite, ingrese el PIN en el teclado de su teléfono

Nota: Recibirá un número de teléfono y un PIN exclusivo. El siguiente ejemplo es ilustrativo.

| Call me                           | Dial in              |
|-----------------------------------|----------------------|
| Use your phone to listen and spea | k to the video call. |
| Country                           |                      |
| United States                     | -                    |
| On your phone, dial:              |                      |
| +1 347-708-5468                   |                      |
| Enter this PIN when prompted:     |                      |
|                                   |                      |

#### ¿Necesita ayuda?

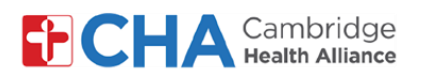

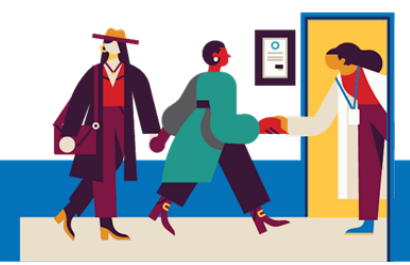

## Qué hacer si tiene problemas con su video

Si tiene problemas con el video de la llamada, puede mejorar la conexión si baja la calidad de video.

| 1 | En la barra de menú blanca, haga clic en el ícono 🚦 en la esquina inferior derecha |          |          | Full screen<br>Turn on captions<br>Settings               |
|---|------------------------------------------------------------------------------------|----------|----------|-----------------------------------------------------------|
| 2 | Seleccione Settings en                                                             | la lista | <b>?</b> | Use a phone for audio<br>Report a problem<br>Report abuse |
| 3 | Haga clic en <b>Video</b>                                                          | Video    | 0        | Help                                                      |

| 4 | Aparecerá un menú con dos                        | Send resolution (maximum)                              |
|---|--------------------------------------------------|--------------------------------------------------------|
|   | menús desplegables:                              | High definition (720p)                                 |
|   | Resolución de envío y<br>Resolución de recepción | Receive resolution (maximum)<br>High definition (720p) |
|   | Haga clic en Alta definición y                   | Send resolution (maximum)                              |
|   | cambie por Definición                            | High definition (720p)                                 |
|   | estándar                                         | Standard definition (360p)                             |
|   |                                                  | Receive resolution (maximum)                           |
|   |                                                  | High definition (720p)                                 |
|   |                                                  | Standard definition (360p)                             |
|   |                                                  | Standard definition (360p), one video at a time        |
|   |                                                  | Audio only                                             |

#### ¿Necesita ayuda?

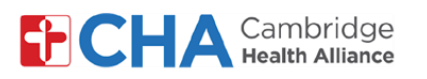

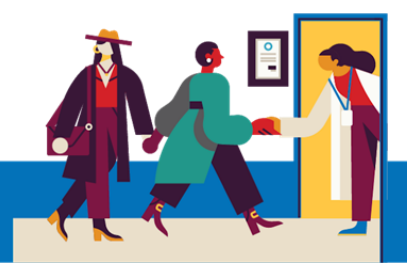

## Cómo iniciar sesión en Chrome

Si tiene una cuenta de Google, puede usarla para acceder al navegador Chrome. No necesitará iniciar sesión en el navegador Chrome para la visita de telesalud. Al acceder a su cuenta de Google en Chrome evitará tener que escribir su nombre para unirse a Meet.

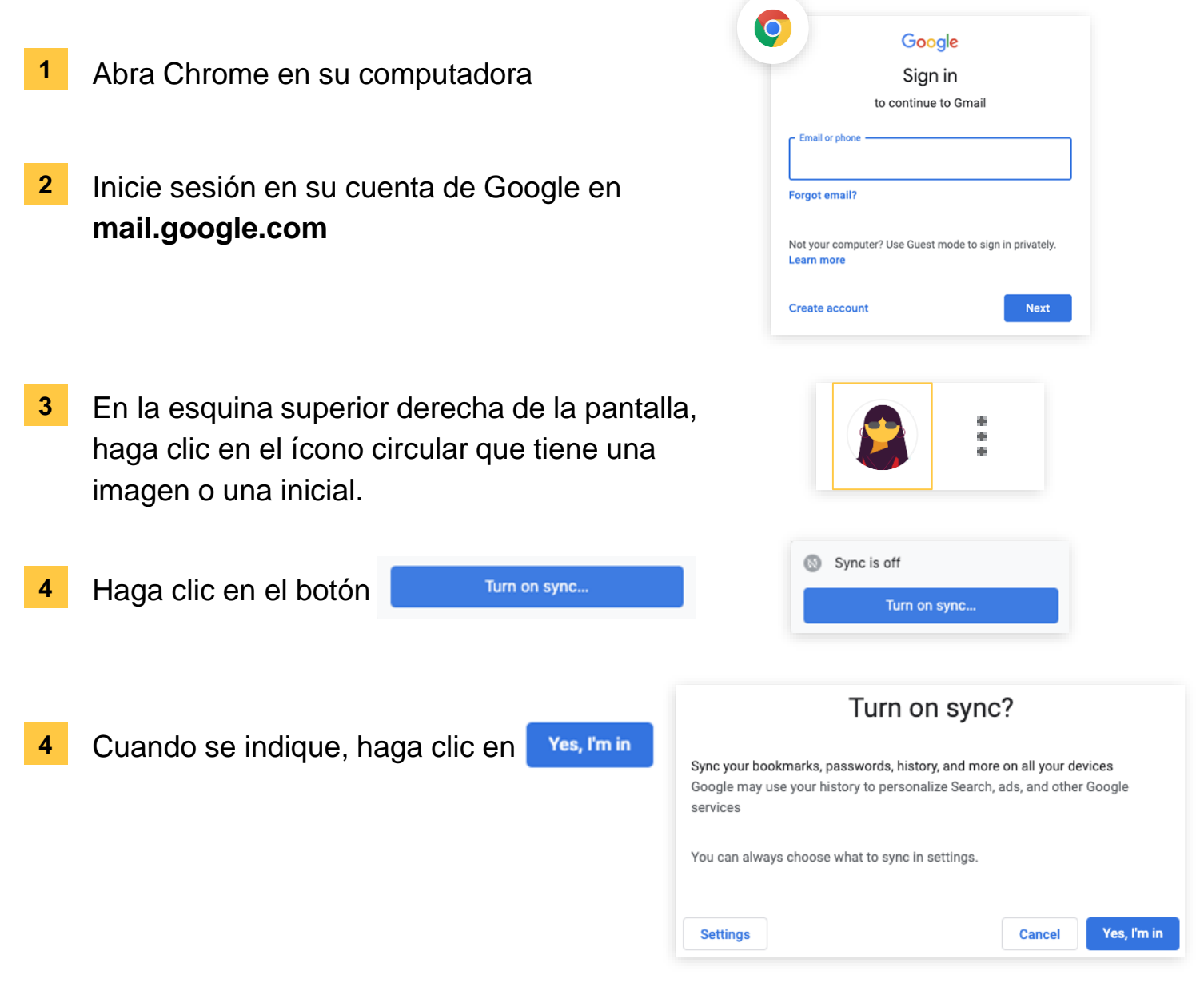

#### ¿Necesita ayuda?